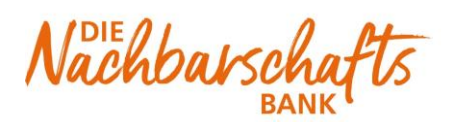

VR-Bank Neu-Ulm

## SRZ Dateien in Profi Cash freigeben

1. Starten Sie Profi cash.

2. Wählen Sie die Menüpunkte "Datentransfer", "Datei freigeben"- "Freigabe ZV-Datei über HBCI"

| ■ Kontoinformationen Zahlungsverl |                         | kehr Auslandszahlungsverkehr    |                           | Daten                               | transfer             | Services E          | instellunge               | n                         |                   |                               |
|-----------------------------------|-------------------------|---------------------------------|---------------------------|-------------------------------------|----------------------|---------------------|---------------------------|---------------------------|-------------------|-------------------------------|
|                                   | Ê.                      | <b>F</b>                        |                           | ₹                                   | €                    | A                   | É                         | L                         | €                 |                               |
| Job<br>erstellen •                | Job<br>unterschreiben • | Datenübertragung<br>durchführen | Datei<br>freigeben •      | Import-/Export-<br>Beschreibungen a | Import<br>usführen • | Export<br>ausführen | Rückgabe<br>Lastschriften | ,<br>efähige<br>verwalten | Handy<br>aufladen | Daten Finanzgruppe<br>abrufen |
|                                   | Jobs                    | Datenübertragung                | 🗘 Freigab                 | e ZV-Datei über HBO                 | Export               |                     |                           | S                         | onstiges          |                               |
| <b>T</b>                          |                         |                                 | VEU-Verwaltung über EBICS |                                     |                      |                     |                           |                           |                   |                               |
| Favorite                          | en                      |                                 | ×                         | Dashboard ×                         | _                    |                     |                           |                           |                   |                               |
| _                                 |                         |                                 |                           | r                                   |                      |                     |                           |                           |                   |                               |

3. Wählen Sie das Konto über die Auswahl "**Kontobezeichnung**" aus und rufen Sie den Bestand an freizugebenden Dateien über "**Bestand abholen**" (rechts unten) ab.

| uslar | ndszahlungsverkehr                                                         | Datentransfer                     | Services Einstellung                      | en                    |                            |  |  |  |  |  |
|-------|----------------------------------------------------------------------------|-----------------------------------|-------------------------------------------|-----------------------|----------------------------|--|--|--|--|--|
|       | ₹, →                                                                       |                                   | <b>*</b>                                  | €                     | <u>_</u>                   |  |  |  |  |  |
| -     | Import-/Export- Imp<br>Beschreibungen ausfül                               | oort Export<br>hren • ausführen • | Rückgabefähige<br>Lastschriften verwalter | Handy Dat<br>aufladen | en Finanzgruppe<br>abrufen |  |  |  |  |  |
| ben   | Import / E                                                                 | xport                             |                                           | Sonstiges             |                            |  |  |  |  |  |
| ſ     | Dashboard × Freigab<br>Kontobezeichnung G                                  | e ZV-Datei über HE                |                                           | IBAN                  |                            |  |  |  |  |  |
| ľ     | Bankname VR-Bank Neu-Ulm                                                   |                                   |                                           |                       |                            |  |  |  |  |  |
| 1     | Aktueller Filter: Kein gespeicherter Filter ausgewählt 💟 Löschen Speichern |                                   |                                           |                       |                            |  |  |  |  |  |
|       | Ziehen Sie eine Spalten                                                    | überschrift in diesen             | Bereich, um nach dieser Sp                | oalte zu gruppiere    | en                         |  |  |  |  |  |
|       | Auftrags-ID                                                                |                                   | Einreichername                            |                       | Format                     |  |  |  |  |  |
|       | 2                                                                          |                                   |                                           |                       |                            |  |  |  |  |  |

4. In der Übersicht können Sie die vorliegenden Aufträge über folgende Menüpunkte einsehen:
Details anzeigen (zur Detailansicht ansehen)
Datei(en) freigeben (zur Übertragung freigeben)

Nach Ihrer Prüfung können Sie mit "Datei(en) freigeben" die Verarbeitung anstoßen.